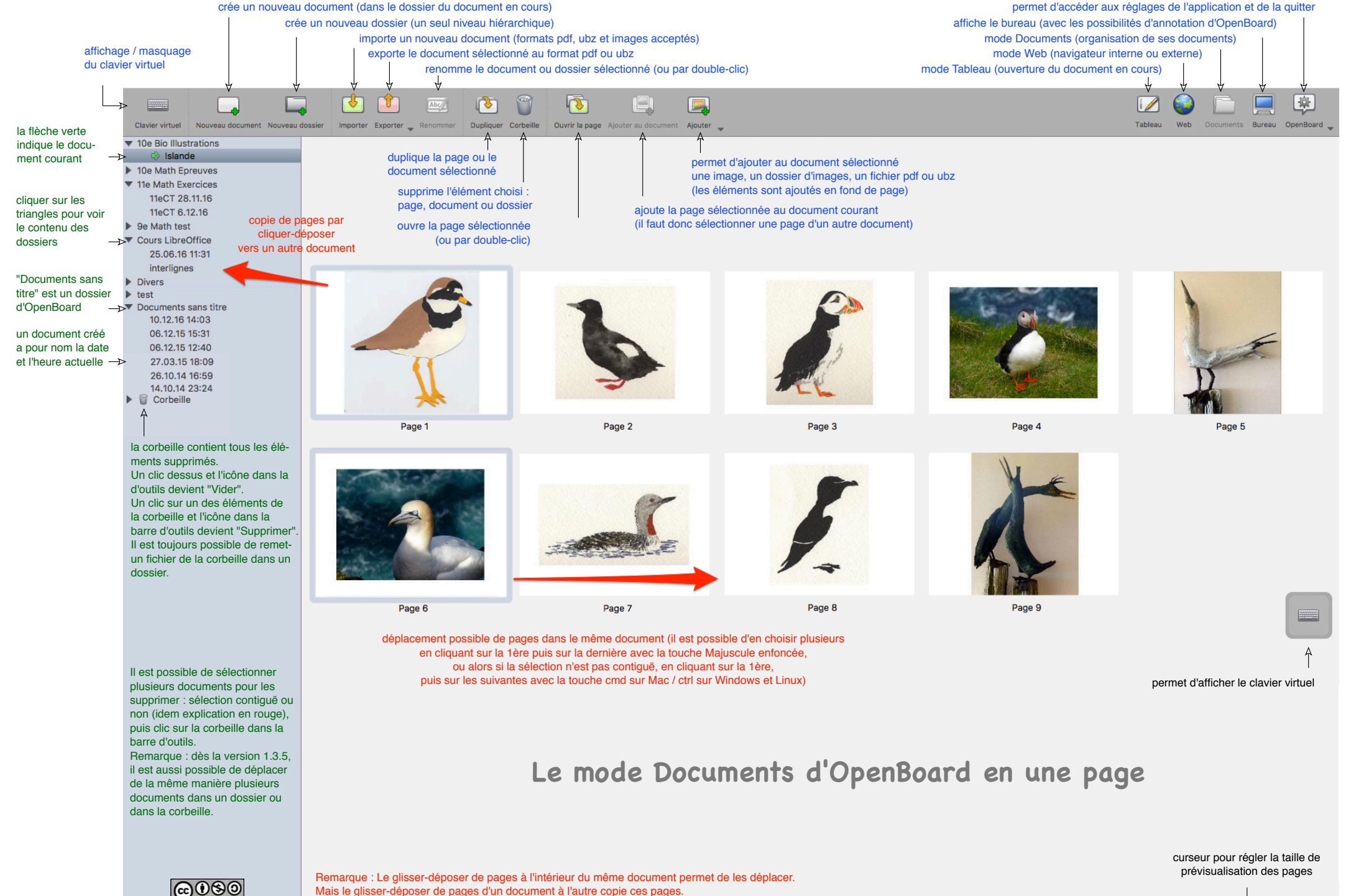

Mais le glisser-déposer de pages d'un document à l'autre copie ces pages.

BY NC SA Auteur : Christian Oïhénart